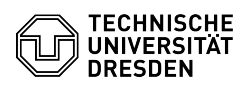

## Eduroam setup with Windows 10

## 03.07.2024 11:29:15

## FAQ-Artikel-Ausdruck

| Kategorie:                                                                                 | Datennetz::Eduroam                                                                                                    | Bewertungen:           | 3                     |  |
|--------------------------------------------------------------------------------------------|----------------------------------------------------------------------------------------------------|------------------------|-----------------------|--|
| Status:                                                                                    | öffentlich (Alle)                                                                                                    | Ergebnis:              | 66.67 %               |  |
| Sprache:                                                                                   | en                                                                                                    | Letzte Aktualisierung: | 11:41:29 - 09.01.2024 |  |
|                                                                                            |                                                                                                    |                        |                       |  |
| Schlüsselwörter                                                                            |                                                                                                    |                        |                       |  |
| Eduroam Einrichtung V                                                                      | VLAN Wi-Fi Windows Windows10                                                                                                    |                        |                       |  |
|                                                                                            |                                                                                                    |                        |                       |  |
| Lösung (öffentlic                                                                          | h)                                                                                                    |                        |                       |  |
| Hint: If the setup of Ed<br>password at: [1]https:,<br>minutes and start aga               | uroam is not successful, please "Change" your WLAN<br>//selfservice.tu-dresden.de/passwords/ then wait 15<br>in.                                                           |                        |                       |  |
| Please note that the us<br>the following format: y                                         | sername in these instructions must always be entered in<br>ourZIHLogin@tu-dresden.de                                                                                       |                        |                       |  |
| Please download the C<br>[2]https://cat.eduroam<br>installation.                           | AT Tool from the CAT website.<br>.org/?idp=5916. Now open the file to start the                                                                                            |                        |                       |  |
| Screenshot: CAT Tool                                                                       |                                                                                                    |                        |                       |  |
| Please click "Next" du                                                                     | ring the installation.                                                                                                    |                        |                       |  |
| Screenshot: CAT Tool                                                                       | installation                                                                                                    |                        |                       |  |
| Please check now if yo<br>member of Technical U                                            | the have selected the correct tool. There it says for Jniversity of Dresden and confirm this with "OK".                                                                    |                        |                       |  |
| Screenshot: CAT Insta<br>-                                                                 | Ilation                                                                                                    |                        |                       |  |
| Now enter yourZlHlogi<br>WLAN password, use t<br>asked whether you wa<br>the "Yes" button. | n@tu-dresden.de and the password twice (if you have set a his instead). Then confirm with "Install". If you are nt to install the required certificate, agree by selecting |                        |                       |  |
| Screenshot: User data                                                                      | i                                                                                                    |                        |                       |  |
| The installation is com<br>The connection to the<br>short time.                            | plete. You can click on "Finish" to close the window.<br>WLAN network will be established automatically after a                                                            |                        |                       |  |
| Screenshot: Installatio                                                                    | on completed                                                                                                    |                        |                       |  |
| [1] https://selfservice.t                                                                  | :u-dresden.de/passwords/<br>.oro/?idp=5916                                                                                                    |                        |                       |  |